## Buradan Başlayın Alustage siit

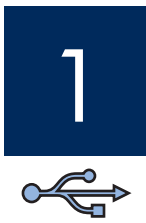

### Önemli: 15. adım tamamlanmadan önce USB kablosunu bağlamayın, aksi halde yazılım düzgün bir sekilde yüklenmeyebilir.

Adımları sırasıyla uygulayın. Kurulum sırasında sorunla karşılaşırsanız, bkz: Sorun giderme, sayfa 10.

### NB! Ärge ühendage USB-kaablit enne 15. juhise täitmist, muidu ei pruugi tarkvara install õigesti toimuda.

Täitke juhised õiges järjekorras. Häälestusel tekkivate probleemide lahendamiseks vaadake tõrkeotsingu juhiseid lk 10.

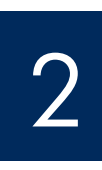

## Tüm bantları ve bileşenleri kaldırın

## Eemaldage kogu lint ja lisakomponendid

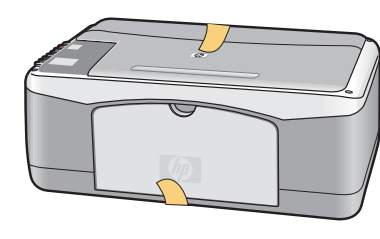

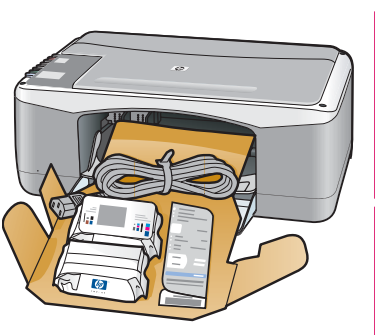

- a Tüm bantları çıkarın.
- **b** Kağıt tepsisini aşağı doğru eğin ve erişim kapağını indirin. Gelen malzemeyi ve bileşenleri cıkarın.
- a Eemaldage kogu lint.
- **b** Laske söötesalv ja seejärel ka pääsuluuk alla. Eemaldage pakkematerjalid ja -komponendid.

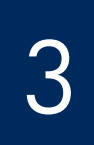

## Bileşenleri kontrol edin

## Tutvuge seadme lisakomponentidega

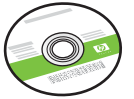

Windows CD Windowsi CD

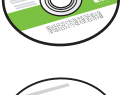

Macintosh CD Macintoshi CD

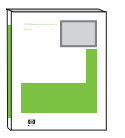

kasutusjuhend CD-l USB kablosu

Kullanıcı Kılavuzu

USB-kaabel

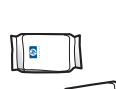

- yazıcı kartuşları
- prindikassetid

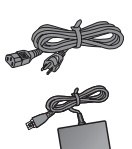

- güç kablosu ve adaptör
- toitejuhe ja -adapter

\*Ayrıca satın alınabilir Kutunuzun içindekiler değişebilir.

\* Müüakse eraldi

Teie komplekti sisu võib olla teistsugune.

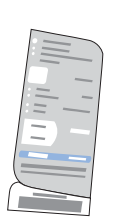

kontrol paneli kaplaması (cıkartma, önceden takılmış olabilir)

juhtpaneeli kate (kleebis, võib juba küljes olla)

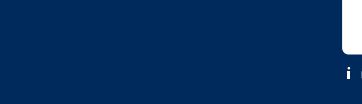

## Kontrol paneli kaplamasını takın (takılı değilse)

## Kinnitage juhtpaneeli kate (kui see pole juba küljes)

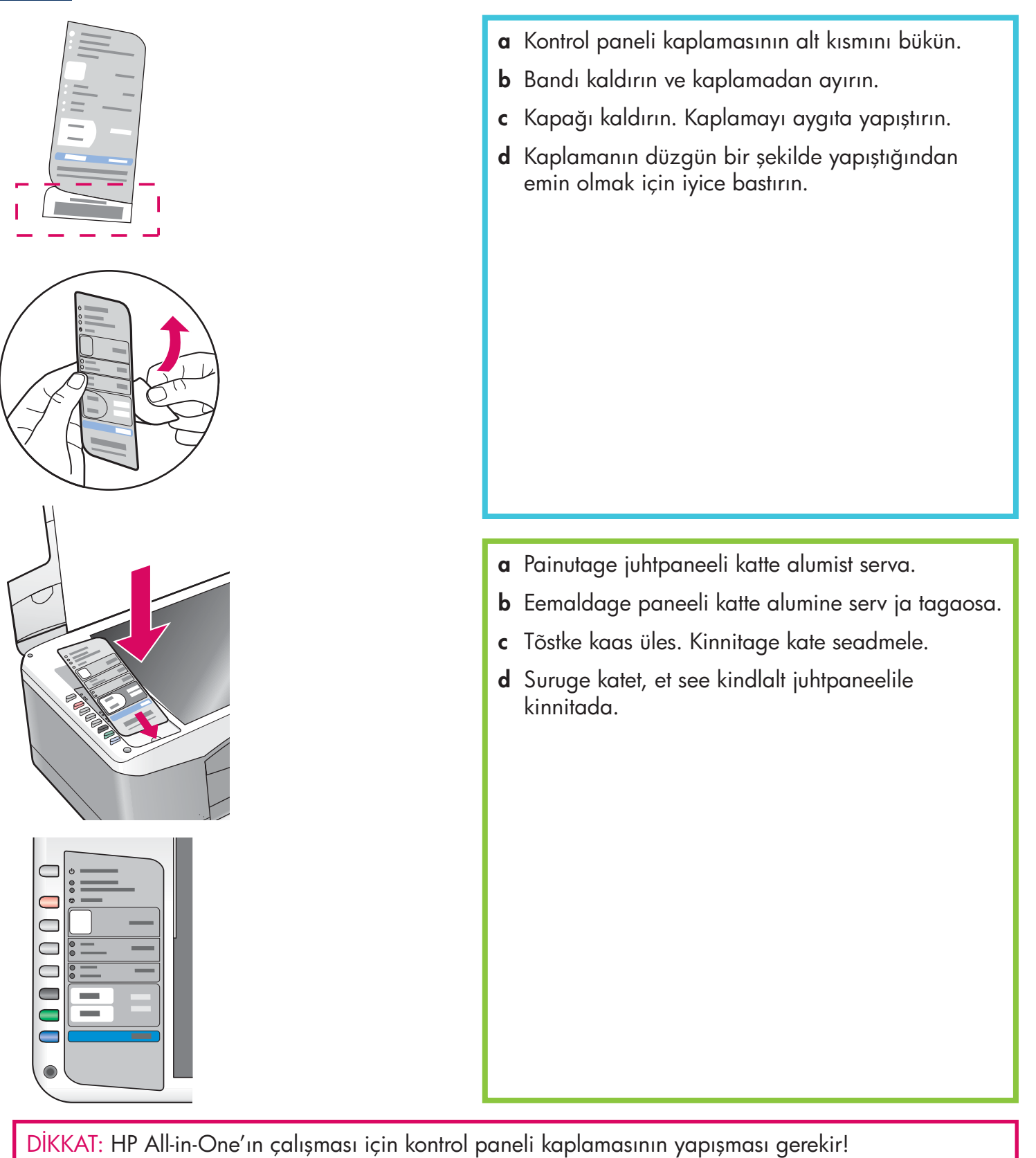

ETTEVAATUST! Kombainseadme HP All-in-One töölehakkamiseks peab juhtpaneeli kate olema kinnitatud!

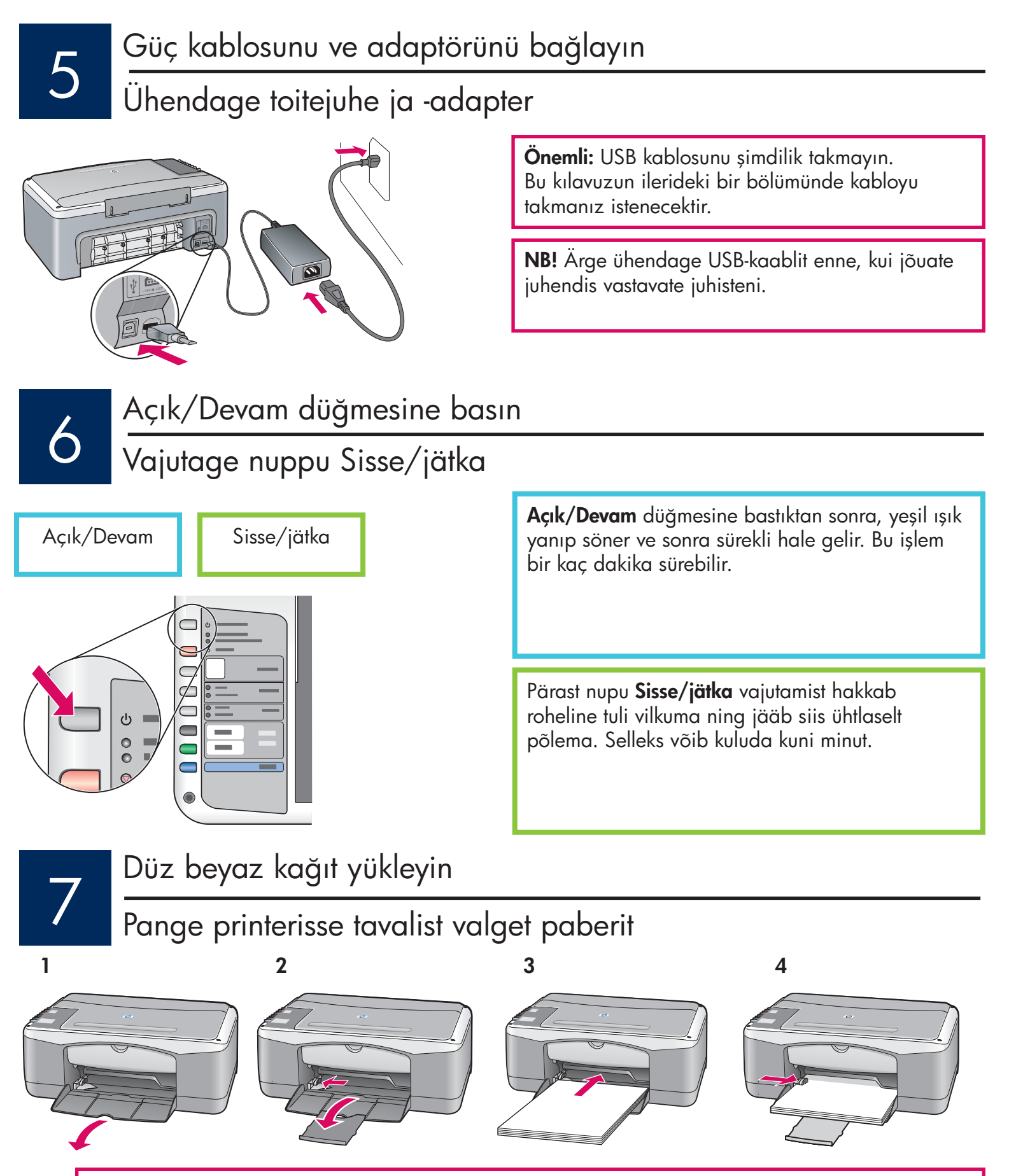

DİKKAT: Kağıt sıkışmasını önlemek için, kağıdı tepsinin içine doğru fazla itmeyin.

ETTEVAATUST! Paberiummistuste vältimiseks ärge suruge paberit salves liiga kaugele.

8

## Erişim kapağını açın

Avage pääsuluuk

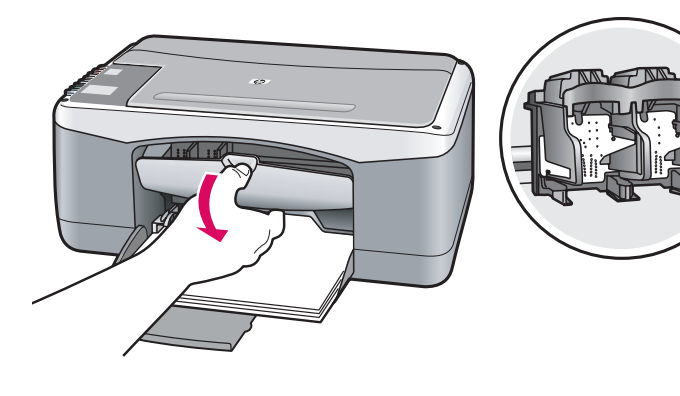

Erişim kapağını duruncaya kadar indirin. Yazdırma taşıyıcısının ortaya doğru hareket ettiğinden emin olun.

Laske pääsuluuki alla, kuni see peatub. Veenduge, et prindikelk liiguks keskele.

Yazıcı kartuşlarını takabilmeniz için aygıt **Açık** olmalıdır.

Prindikassetide paigaldamiseks peab seade olema sisse lülitatud.

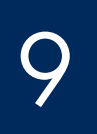

Her iki kartuşun da bandını çıkarın

Eemaldage mõlemalt kassetilt kleeplint

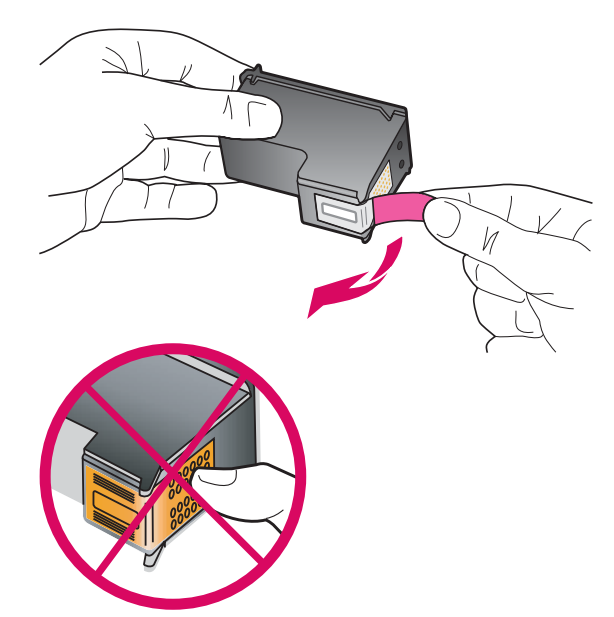

Pembe bandı **her iki** yazıcı kartuşundan da çekerek çıkarın.

Eemaldage **mõlemalt** prindikassetilt kleeplint, tõmmates selle roosast sakist.

DIKKAT: Bakır renkli temas noktalarına dokunmayın ya da kartuşların bantlarını yeniden yapıştırmayın.

ETTEVAATUST! Ärge puutuge vasevärvi kontakte ega kleepige kassette uuesti kinni.

## Üç renkli yazıcı kartuşunu takın

## Sisestage kolmevärviline prindikassett

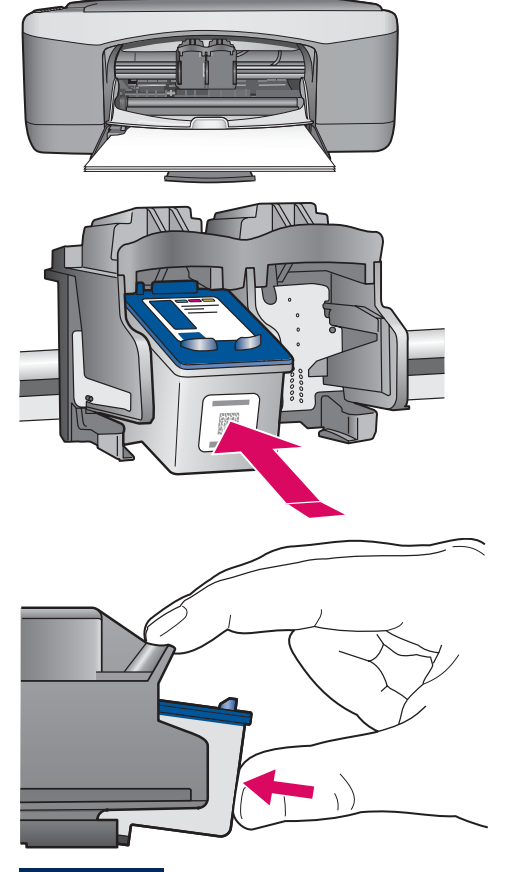

- **a Üç renkli** yazıcı kartuşunu Mavi HP logosu üste gelecek şekilde tutun.
- b Üç renkli yazıcı kartuşunu soldaki yuvaya yerleştirin.
- c Kartuşu yerine oturuncaya kadar yuvaya yavaşça itin.
- **a** Hoidke **kolmevärvilist** prindikassetti nii, et sinine HP logo jääks ülespoole.
- **b** Asetage **kolmevärviline** prindikassett **vasakpoolse** pesa ette.
- c Suruge kassett tugevalt pessa, kuni see oma kohale lukustub.

Siyah yazıcı kartuşunu takın

Sisestage must prindikassett

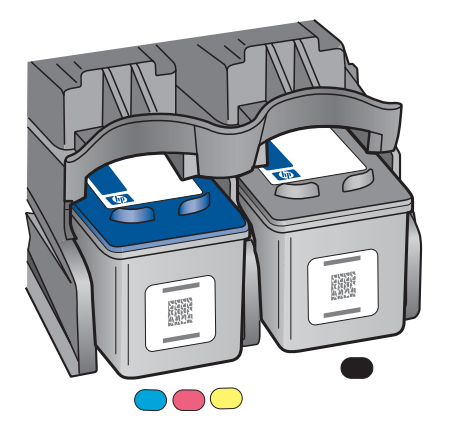

- **a Siyah** yazıcı kartuşunu mavi HP logosu üste gelecek şekilde tutun.
- **b** Siyah yazıcı kartuşunu sağdaki yuvaya yerleştirin.
- c Kartuşu yerine oturuncaya kadar yuvaya yavaşça itin.
- **d** Erişim kapağını kapatın.
- **a** Hoidke **musta** prindikassetti nii, et sinine HP logo jääks ülespoole.
- **b** Asetage **must** prindikassett **parempoolse** pesa ette.
- c Suruge kassett tugevalt pessa, kuni see oma kohale lukustub.
- **d** Sulgege luuk.

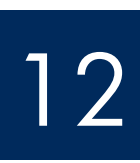

## Yazıcı kartuşlarını hizalayın

## Joondage prindikassetid

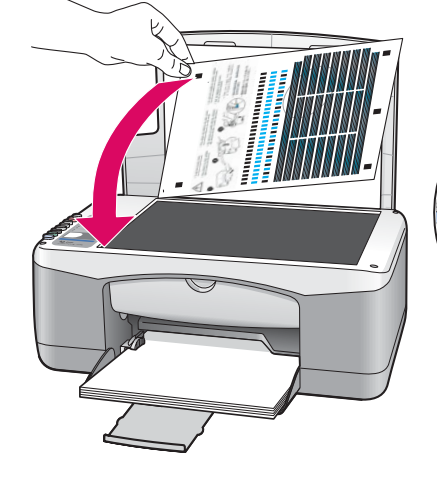

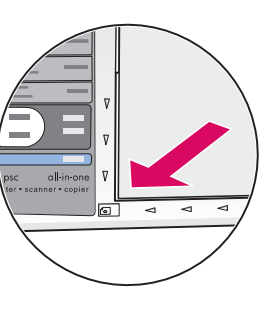

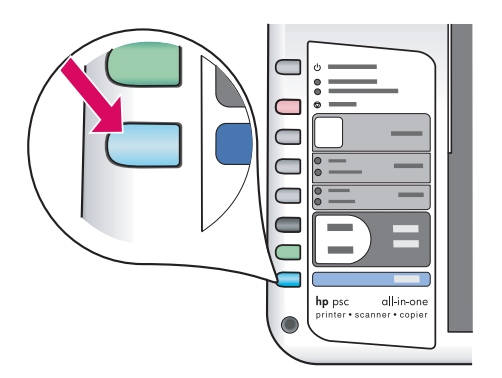

Kartuşlar takıldıktan sonra bir yazıcı kartuşu hizalama sayfası yazdırılır. (Bu birkaç dakika sürebilir.)

- a Kapağı kaldırın. Hizalama sayfasını, ön yüzü aşağıya gelecek şekilde camın üzerine yerleştirin. Kapağı kapatın.
- **b** Tara düğmesine basın.

**Açık/Devam** ışığı yanıp sönmeyi bıraktığında, hizalanma tamamlanmıştır. Hizalama sayfasını geri dönüştürün ya da atın.

Pärast kassettide sisestamist prindib kombainseade prindikassettide joondamise lehe. (Selleks võib kuluda mõni minut.)

- a Tõstke kaas üles. Asetage joondusleht (esipoolega allpool) klaasi vasakpoolsesse esinurka, ülemine serv ees. Sulgege kaas.
- **b** Vajutage nuppu **Skannimine**.

Kui tuli **Sisse/jätka** lõpetab vilkumise, on joondamine valmis. Joonduslehe võib ära visata või jäätmekäitlusse anda.

# 13

## Bilgisayarınızı açın

## Lülitage arvuti sisse

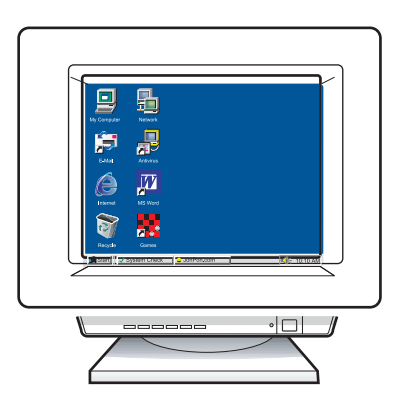

- **a** Bilgisayarınızı açın, gerekirse oturum açın ve daha sonra masaüstünün görünmesini bekleyin.
- **b** Açık olan programları kapatın.
- **a** Lülitage arvuti sisse, vajadusel logige sisse ning oodake, kuni kuvatakse töölaud.
- **b** Sulgege kõik avatud programmid.

14

## Doğru CD'yi seçin

Sisestage õige CD

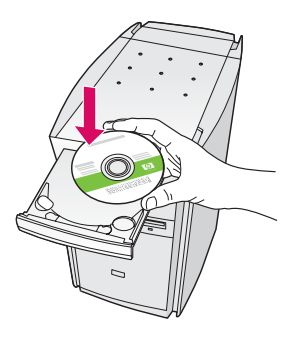

### Windows Kullanıcıları:

- a HP All-in-One Windows CD'sini takın.
- **b** Ekrandaki yönergeleri izleyin.

#### Windowsi kasutajad:

- **a** Sisestage kombainseadme HP All-in-One **Windowsi** CD.
- **b** Järgige ekraanil kuvatavaid juhiseid.

Başlangıç ekranı görünmezse, **Bilgisayarım**'ı ardından **CD-ROM** simgesini ve **setup.exe** dosyasını çift tıklatın.

Kui käivituskuva ei ilmu, topeltklõpsake ikooni **Minu arvuti** (My Computer), topeltklõpsake **CD-ROM-i** ikooni ning seejärel topeltklõpsake faili **setup.exe**.

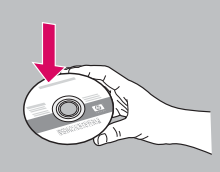

### Macintosh Kullanıcıları:

- a HP All-in-One Macintosh CD'sini bulun.
- **b** Sonraki adıma geçin.

#### Macintoshi kasutajad:

- **a** Otsige üles kombainseadme HP All-in-One **Macintoshi** CD.
- **b** Jätkake järgmise juhisega.

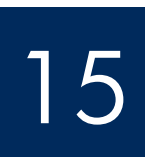

## USB kablosunu bağlayın

## Ühendage USB-kaabel

#### Windows Kullanıcıları:

Ekranda USB kablosunu bağlamanızı isteyen komutun görünmesi için birkaç dakika beklemeniz gerekebilir.

Komut istemi göründükten sonra, USB kablosunu HP All-in-One ürününün arkasındaki bağlantı noktasına ve ardından bilgisayarınızdaki herhangi bir USB bağlantı noktasına bağlayın.

#### Windowsi kasutajad:

Võib kuluda mitu minutit, enne kui kuvatakse USB-kaabli ühendamise soovitus.

Vastava teate ilmumisel ühendage USB-kaabel kombainseadme HP All-in-One tagaküljel asuvasse porti ning selle teine ots mõnda oma arvuti USB-porti.

#### Macintosh Kullanıcıları:

USB kablosunu HP All-in-One ürününün arkasındaki bağlantı noktasına ve ardından bilgisayarınızdaki herhangi bir USB bağlantı noktasına bağlayın.

#### Macintoshi kasutajad:

Ühendage USB-kaabel kombainseadme HP All-in-One tagaküljel asuvasse porti ning selle teine ots mõnda oma arvuti USB-porti.

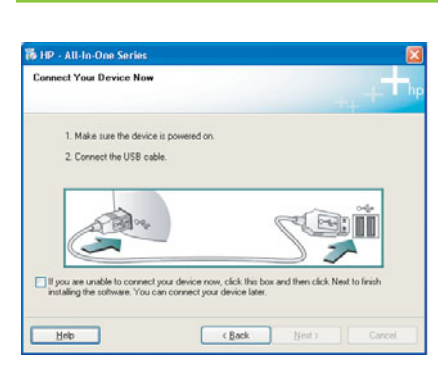

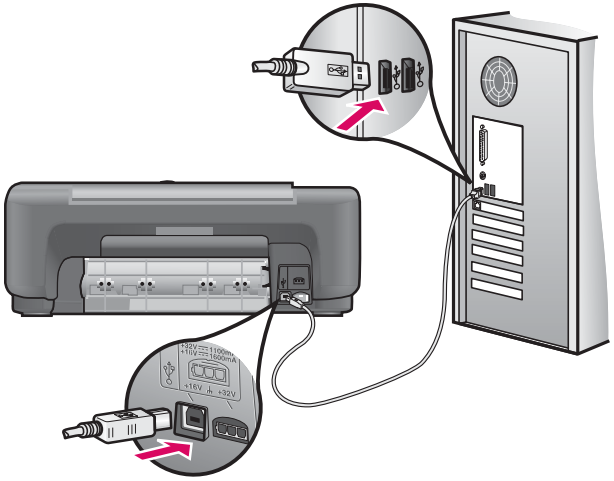

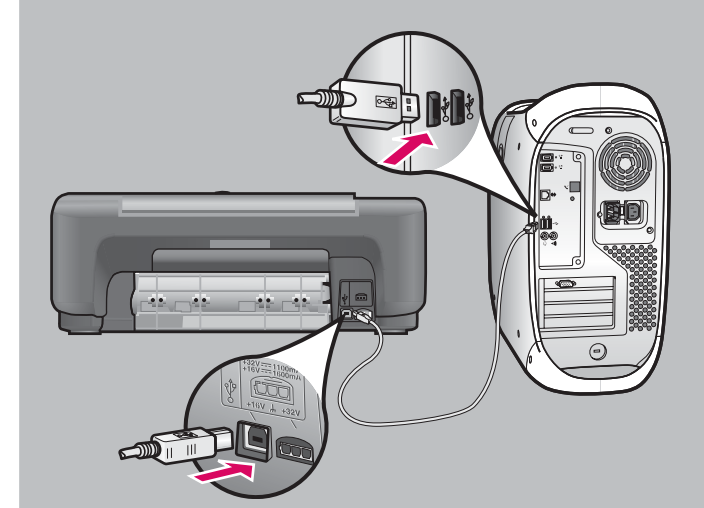

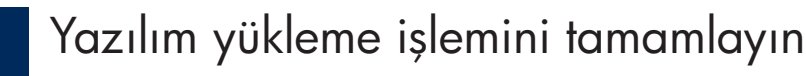

Viige tarkvara install lõpule

#### Windows Kullanıcıları:

Ekrandaki yönergeleri izleyin. **Simdi Kayıt Olun** ekranını tamamlayın. Kurulumu tamamladınız, tebrikler!

#### Windowsi kasutajad:

Järgige ekraanil kuvatavaid juhiseid. Täitke kuval **Sign up now** (Registreerumine) esitatud väljad ja juhised. Palju õnne installi lõpuleviimise puhul!

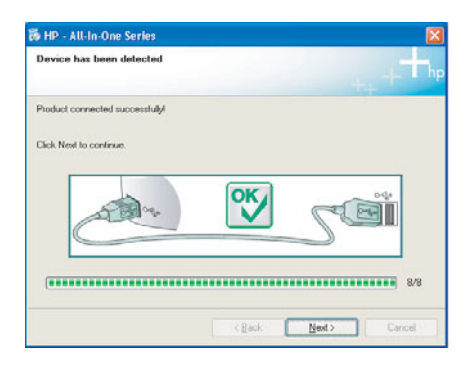

Bu ekranları görmezseniz, bkz: **Sorun giderme**, sayfa 10.

Kui neid kuvasid pole näha, vaadake **tõrkeotsingu** juhiseid lk 10.

#### Macintosh Kullanıcıları:

- a HP All-in-One Macintosh CD'sini takın.
- **b HP All-in-One Installer** simgesini çift tıklatın.
- c Tüm ekranları tamamladığınızdan emin olun (Kurulum Yardımcısı dahil). Kurulumu tamamladınız, tebrikler!

#### Macintoshi kasutajad:

- **a** Sisestage kombainseadme HP All-in-One **Macintoshi** CD.
- b Topeltklõpsake ikooni HP All-in-One Installer.
- veenduge, et täidetud oleksid kõikidel kuvadel esitatud väljad ja juhised, sealhulgas ka Setup Assistant (Häälestusabiline). Palju õnne installi lõpuleviimise puhul!

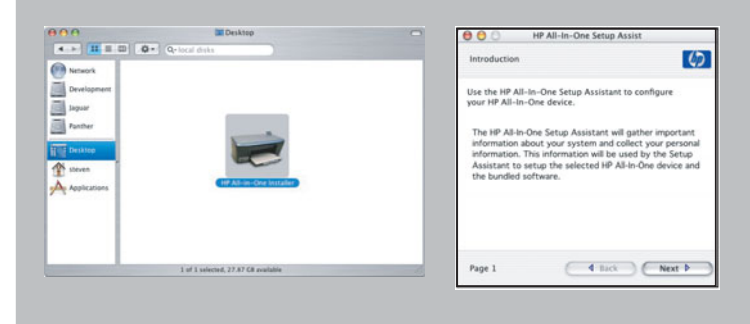

### Sorun giderme

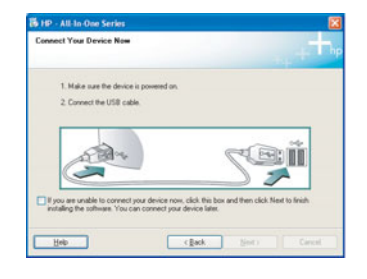

**Sorun:** (Yalnızca Windows) USB kablosunu bağlamanızı söyleyen ekranı görmediniz.

**Çözüm:** Tüm ekranları iptal edin. HP All-in-One **Windows** CD'sini çıkarın ve yeniden takın. 14. adıma bakın.

Sorun: (Yalnızca Windows) Microsoft Donanım Ekle ekranları görünür.

**Eylem:** Tüm ekranlarda **İptal**'i tıklatın. USB kablosunu çıkarın, daha sonra HP All-in-One **Windows** CD'sini yeniden takın. 14. ve 15. adıma bakın.

| Device setup has failed t       | complete.       |                   |                  |                      |
|---------------------------------|-----------------|-------------------|------------------|----------------------|
| Click Help for more information | about how to fe | sich device setup | or click Next to | continue installatio |
|                                 |                 |                   |                  |                      |
|                                 |                 |                   | -                |                      |
| Clear                           |                 | X                 | 24               |                      |
|                                 |                 |                   |                  | 4/0                  |
|                                 |                 |                   |                  |                      |

Sorun: (Yalnızca Windows) Aygıt Kurulumu Tamamlanamadı ekranı görüntüleniyor.

**Çözüm:** Kontrol paneli kaplamasının sıkıca takılmış olduğundan emin olun. 4. Adım'a bakın. Aygıtın bağlantısını çıkarın ve yeniden takın. Tüm bağlantıları kontrol edin. USB kablosunun bilgisayara bağlı olduğundan emin olun. USB kablosunu klavyeye ya da güç gelmeyen bir hub'a bağlamayın. 15. Adıma bakın.

## Tõrkeotsing

| Connect Your Device Now                                           |                                           |                                        |                |
|-------------------------------------------------------------------|-------------------------------------------|----------------------------------------|----------------|
| 1. Make sure the device is                                        | powered on.                               |                                        |                |
| 2 Connect the USB cable.                                          |                                           |                                        |                |
|                                                                   |                                           | SE                                     | BÜ             |
| If you are unable to connect you installing the software. You can | a device now, cilci<br>connect your devic | k this box and then click<br>ce later. | Next to finish |
|                                                                   |                                           |                                        |                |

**Probleem:** (ainult Windowsi puhul) te ei näinud kuva, kus öeldaks, millal ühendada USB-kaabel.

**Lahendus:** sulgege kõik kuvad. Eemaldage ja sisestage uuesti HP All-in-One **Windowsi** CD. Vt juhist 14.

| Welcome to the Found New<br>Hardware Wizard<br>This wised helps you instal software for                                                           |
|----------------------------------------------------------------------------------------------------|
| Hp psc 1310 series                                                                                                    |
| If your hardware came with an installation CD or Roppy disk, insert it now.                                                                       |
| What do you want the wizard to do?<br>© [install the software automatically [Recommended]<br>Install train a list or greatic location (I-dremont) |
| Click Next to continue.                                                                                                    |

**Probleem:** (ainult Windowsi puhul) kuvatakse Microsofti aken **Uue riistvara lisamine** (Add New Hardware).

**Lahendus:** klõpsake kõigil kuvadel nuppu **Cancel** (Loobu). Lahutage USB-kaabel ning sisestage kombainseadme HP All-in-One **Windowsi** CD. Vt juhiseid 14 ja 15.

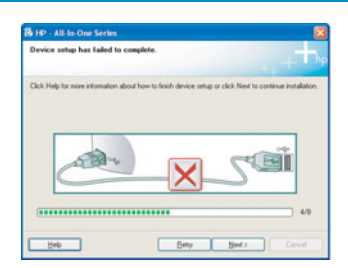

**Probleem:** (ainult Windowsi puhul) kuvatakse teade **Device Setup Has Failed To Complete** (Seadme installi lõpuleviimine nurjus).

**Lahendus:** veenduge, et juhtpaneeli kate oleks kindlalt paigas. Vt juhist 4. Lahutage seade vooluvõrgust ja ühendage siis uuesti. Kontrollige kõiki ühendusi. Veenduge, et USB-kaabel oleks arvutiga ühendatud. Ärge ühendage USB-kaablit klaviatuuri või toiteta jaoturi külge. Vt juhist 15.

## Kontrol Paneline Genel Bakış

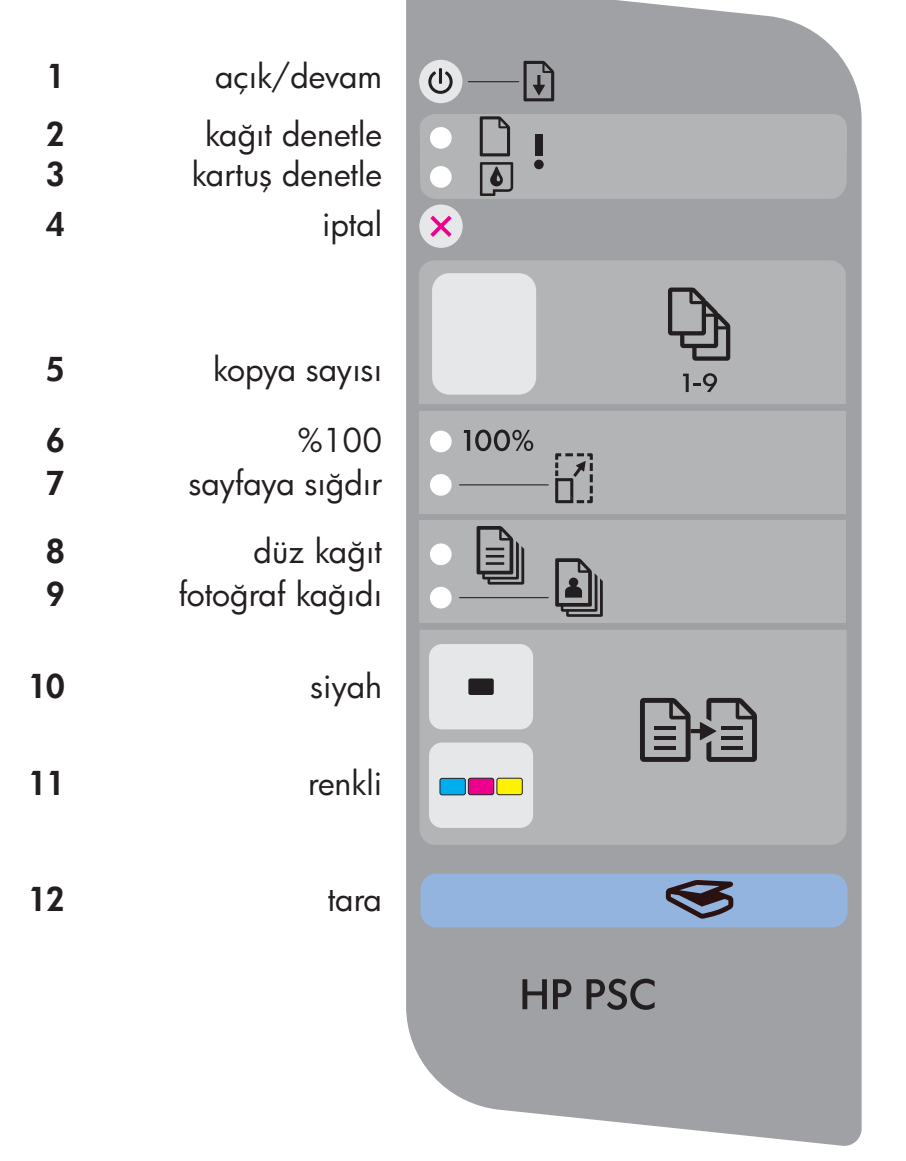

Teise keele leiate lehe teiselt poolelt.

- Açık/Devam düğmesi: Açık. Kağıt sıkışıklığını giderdikten veya yazıcı kartuşu sorununu çözdükten sonra kullanın.
- Kağıt Denetle ışığı: Kağıdın doğru bir şekilde yüklenmediğini veya kağıt sıkışması olduğunu gösterir.
- Kartuş Denetle ışığı: Yazıcı kartuşunun temizlenmesi veya değiştirilmesi gerektiğini gösterir.
- 4 İptal düğmesi: İşi durdurur.
- 5 Kopya sayısı düğmesi: Kopya sayısını ayarlar. Hata olarak "E" gösterir. Kullanıcı Kılavuzu'nda 1. Bölüme bakın.
- 6 %100 düğmesi: Kopya boyutunu orijinal belgenin gerçek boyutuna ayarlar.
- 7 **Sayfaya sığdır** düğmesi: Kopyayı sayfa boyutuna ayarlar.
- 8 Düz kağıt düğmesi: Kağıt türünü düz olarak ayarlar.
- **9 Fotoğraf kağıdı** düğmesi: Kağıt türünü fotoğraf olarak ayarlar.
- **10 Siyah** düğmesi: Siyah beyaz kopyalama işini başlatır.
- 11 **Renkli** düğmesi: Renkli kopyalama işini başlatır.
- 12 Tara düğmesi: Orijinal belgeyi bilgisayara kopyalar.

%100 geri dönüştürülmüş kağıda basılmıştır.

## Juhtpaneeli ülevaade

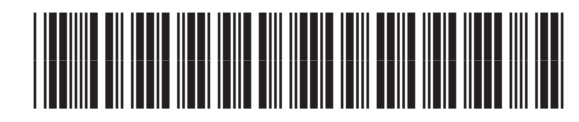

Q7286-90223

| 1<br>2<br>3<br>4 | sisse/jätkamine<br>paberi kontrollimine<br>prindikasseti kontrollimine<br>katkestamine | <ul> <li></li></ul> |
|------------------|----------------------------------------------------------------------------------------|---------------------|
| 5                | koopiate arv                                                                           | 1-9                 |
| 6<br>7           | 100%<br>lehele sobitamine                                                              | • 100%<br>• []      |
| 8<br>9           | tavapaber<br>fotopaber                                                                 |                     |
| 10               | mustvalge                                                                              |                     |
| 11               | värviline                                                                              |                     |
| 12               | skannimine                                                                             |                     |
|                  |                                                                                        | HP PSC              |
|                  |                                                                                        |                     |

Sayfanın diğer yüzüne başka bir dil.

- Sisse/jätka, nupp: sisselülitus. Vajutage seda nuppu ka pärast paberiummistuse või prindikasseti probleemi kõrvaldamist.
- 2 Kontrollige paberit, tuli: näitab, et paber pole õigesti salve asetatud või et seadmes on ummistus.
- 3 Kontrollige tindikassetti, tuli: näitab, et prindikassetti on vaja puhastada või vahetada või et pääsuluuk on lahti.
- 4 Katkesta, nupp: seiskab käimasoleva töö.
- Koopiate arv, nupp: eksemplaride arvu seadmine. "E" tähistab tõrget. Vt kasutusjuhendi 1. peatükki.
- 6 100%, nupp: koopia tuleb originaaliga ühesuurune.
- 7 Mahuta lehele, nupp: reguleerib koopia suurust vastavalt paberi formaadile.
- 8 Tavapaber, nupp: määrab paberi tüübiks tavapaberi.
- 9 Fotopaber, nupp: määrab paberi tüübiks fotopaberi.
- 10 Mustvalge, nupp: alustab mustvalget paljundustööd.
- 11 Värviline, nupp: alustab värvilist paljundustööd.
- **12 Skannimine**, nupp: kopeerib originaali arvutisse.

Trükitud 100% ümbertöötatud paberile.

Abi saamiseks külastage veebisaiti www.hp.com/support © Copyright 2005 Hewlett-Packard Development Company, L.P. Printed in [].

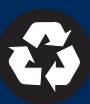